## **Drupal Umfrage**

## In 10 Schritten zum Ziel...

- 01. Drupal starten
- 02. Oberfläche via Oracle\_VM\_VirtualBox öffnen.
- 03. Via der Seite drupal.org das Projekt "Webform" in der neusten verfügbaren Version downloaden und in den Projektordner verschieben.
- 04. Weiter werden die Projekte C-Forms und Views benötigt. Diese ebenfalls in den Projektordner ablegen.
- 05. Erstellen einer Umfrage
- 06. Unter Edit können Allgemeine Einstellungen vorgenommen werden. -Titel und Beschreibung ausfüllen
- 07. Unter Webform kann die Umfrage erstellt werden.
- 08. Neue "Component" erstellen
- 09. Fragetitel eingeben und Art der Antwort eingeben.
- 10. Weitere Fragen erstellen und Einstellungen prüfen.